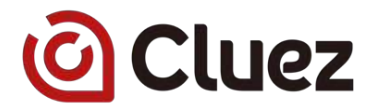

# 製造業向けポータルサイト Cluez (クルーズ) 出展登録マニュアル

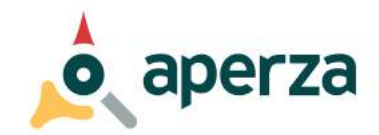

#### 株式会社アペルザ

〒231-0023 神奈川県横浜市中区山下町23番地 日土地山下町ビル13F 代表TEL:045-228-8801 FAX:045-228-8802

**Confidential** 

1

# 無料出展ありがとうございます

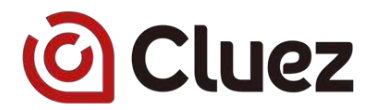

このマニュアルでは、Cluezへの会員登録から出展登録、製品登録、カタログ登録 までの 手順をご案内します。

この資料に沿って1製品1カタログ登録してみませんか。

ご不明な点は、Cluez ペートの最下段にある「サイトに関するお問い合わせ」から、 お気軽にお問い合わせください。

Cluezへのアクセス

URL <a href="https://jp.cluez.biz/">https://jp.cluez.biz/</a>

Yahoo! や Google の検索から、「製造業 クルーズ」と検索して一番上に表示される [株式会社クルーズ] からもアクセス可能です。

# Contents

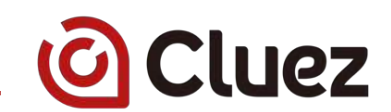

1. 会員登録

#### 2. 出展登録

- 3. 製品登録
- 4. カタログ登録
- 5. 出展メンバー管理
- 6. お勧め登録 企業ロゴ
- 7. お勧め登録 製品とカタログの関連付け
- 8. 参考)企業情報の見え方
- 9. 参考) 製品情報の見え方
- 10.参考)カタログ情報の見え方
- 11.参考)貴社Webサイト効果計測用タグ設定のご案内

\_\_\_\_\_

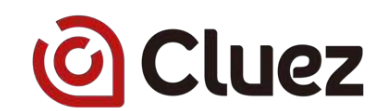

#### (1) 会員登録画面にアクセス

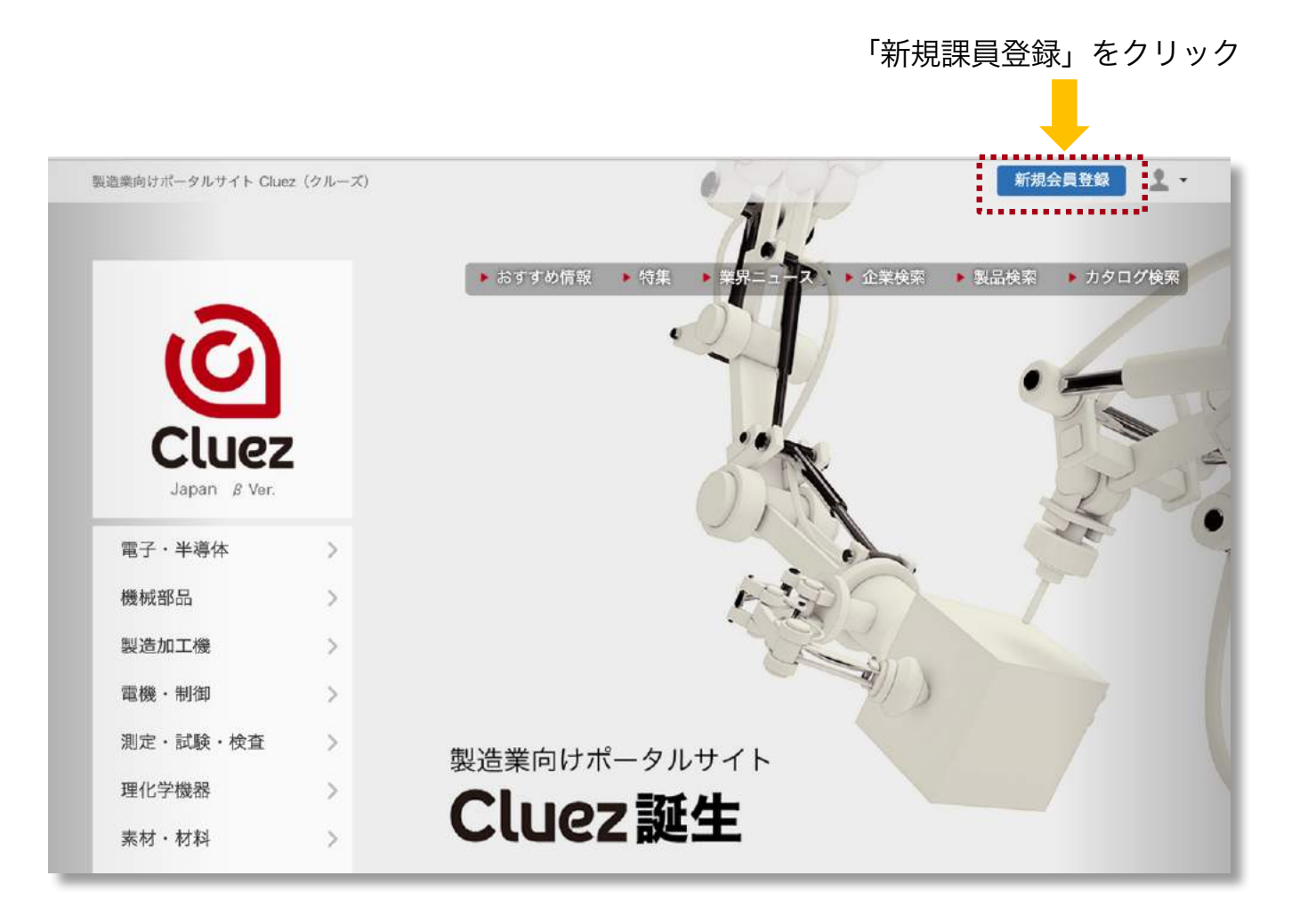

1. 会員登録

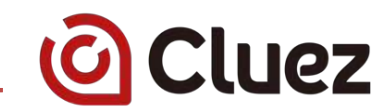

(2) 仮会員登録

|                                                                                                    | ・メッセージ ・アカウント情報 ・各種設定 💄 ・                                                                                                    |     |                                                           |
|----------------------------------------------------------------------------------------------------|----------------------------------------------------------------------------------------------------|-----|-----------------------------------------------------------|
| 会員登録情報                                                                                                    |                                                                                                    |     |                                                           |
| ※下記のフォームにメールアドレスとパスワードをご入力ください。<br>すてに会員の方は <b>ごちら</b> からログインしてください                                                                                                    |                                                                                                    |     |                                                           |
| Cluezメンバー登録は、製造薬向けボータルサイトCluez(クルーズ)<br>ご登録いただきますと製品選定に設立つ様々なウェブサービスをご利<br>ご登録の間は200の参照事項をご入力の上、「会員規約・プライバシー<br>てください。                                                                    | をもっと便利にお使いいただける無料会具登録サービスです。<br>形いただけます。<br>- ポリシーに同意する) にチェックを入れてから、「登録する」ボタンをクリックし                                                                                        |     |                                                           |
| メールアドレス 第<br>パスワード 第<br>パスワード(病入力) 第                                                                                                    |                                                                                                    | }   | ・メールアドレス<br>・パスワード<br>・パスワード(再入力)<br>を入力                  |
| Cluez 会員規約<br>この規則は、株式会社クルーズ(以下「当社」といいます。)が現<br>す。うの利用に関し、当社と会員の前後との間の契約関係を定める<br>第1条 (目的)<br>1 かとしています。<br>2 会員とは、本規約に同重の上、本サービスの利用者のうち、<br>し、当社がこれを来越した者をいいます。)<br>全員規約・プ<br>登録するポタンのクリ | 1回する製造業向けポータルサイト「Cluez」(以下「ホサービス」といいま<br>ものです。<br>の利用等に関する当社及び会員との間の権利及び機器の内容を定めることを目<br>次条の定めに従って当社所定の情報(以下「登録情報」といいます。)を登録<br>ライバシーポリシーに同意する<br>ックで、仮会員として登録されます。<br>登録する | ▶ } | 「会員規約・プライバシーポリ<br>シーに同意する」に<br>チェックを入れ、<br>「登録する」ボタンをクリック |

\_\_\_\_\_

# 1. 会員登録

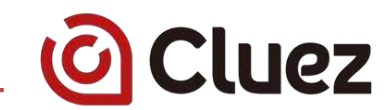

| てに確認メールを読付いたしました。 ただいたメールや見なさせていただきました。林平北に描いたメールの内容の クレていただくことによりスールクリーン名的なされにます。 ことで会気登録が美了します。  本 例の出                                                                                                    |                                                                                                    |                                                                                                    | <ul> <li>・お名前</li> <li>・ふりがな</li> <li>・事業形態(株式会社等)</li> <li>・商号</li> <li>・社名</li> <li>・郵便番号</li> <li>・都道府県</li> <li>・市区町村</li> </ul>                                                                                                    |
|----------------------------------------------------------------------------------------------------|----------------------------------------------------------------------------------------------------|----------------------------------------------------------------------------------------------------|----------------------------------------------------------------------------------------------------|
| ては酸化・小を強わいたしました。 ただいたス・ルンデリンズ的では酸ガメールを消除させていたださました。お手完に描いたメールの内容を クレマルスだくことによりメールンデリンズ的では酸ガメデリンズで<br>本 例い出目 & 例れ出<br>さい 例の点だ めん 例れたちう<br>ゆん 例れたちう<br>の 私人 の 個人<br>の 日本<br>取りつえた ス<br>取りつえた<br>取りつえた<br>取りつえた<br>の 100 年<br>の 100 年<br>の 10 | 2 編書いただ<br>2                                                                                                    |                                                                                                    | ・お名前<br>・ふりがな<br>・事業形態(株式会社等)<br>・商号<br>・社名<br>・郵便番号<br>・都道府県<br>・市区町村                                                                                                    |
|                                                                                                    | E                                                                                                    |                                                                                                    | ・お名前<br>・ふりがな<br>・事業形態(株式会社等)<br>・商号<br>・社名<br>・郵便番号<br>・都道府県<br>・市区町村                                                                                                    |
| 第         例以田田         各         例以田田         各         例以田田         日         日 <t< th=""><th></th><th></th><th>・お名前<br/>・ふりがな<br/>・事業形態(株式会社等)<br/>・商号<br/>・社名<br/>・郵便番号<br/>・都道府県<br/>・市区町村</th></t<>                                                                                                    |                                                                                                    |                                                                                                    | ・お名前<br>・ふりがな<br>・事業形態(株式会社等)<br>・商号<br>・社名<br>・郵便番号<br>・都道府県<br>・市区町村                                                                                                    |
|                                                                                                    | 8                                                                                                    |                                                                                                    | ・お名前<br>・ふりがな<br>・事業形態(株式会社等)<br>・商号<br>・社名<br>・郵便番号<br>・都道府県<br>・市区町村                                                                                                    |
| ぜい 例りまた 860 例たち5     NA (例たち5     NA (例たち5     NA     NA                                                                                                    | s                                                                                                    |                                                                                                    | <ul> <li>・お名則</li> <li>・ふりがな</li> <li>・事業形態(株式会社等)</li> <li>・商号</li> <li>・社名</li> <li>・郵便番号</li> <li>・都道府県</li> <li>・市区町村</li> </ul>                                                                                                    |
| <ul> <li>○ 私人 ○ 都人</li> <li>○ 都人</li> <li>○ 都人</li> <li>○ 都人</li> <li>○ 都人</li> <li>○ 都人</li> <li>○ 都人</li> <li>○ 部人</li> <li>○ 部人</li></ul>                                                                                                    |                                                                                                    |                                                                                                    | <ul> <li>ふりがな</li> <li>事業形態(株式会社等)</li> <li>商号</li> <li>社名</li> <li>郵便番号</li> <li>都道府県</li> <li>市区町村</li> </ul>                                                                                                    |
| <ul> <li>●利用</li> <li>■用してください</li> <li>約 7.6 - ボ</li> <li>一 (約 - ボ</li> <li>一 (約 - ボ</li> <li>一 (約 - ボ</li> <li>一 (約 - ボ</li> <li>一 (約 - ボ</li> <li>● (約 - ボ - ボ)してん</li> <li>● (10 - ボ</li> <li>● (10 - ボ</li> <li>● (10 - ボ</li> </ul>                                                                                                    |                                                                                                    |                                                                                                    | <ul> <li>・事業形態(株式会社等)</li> <li>・商号</li> <li>・社名</li> <li>・郵便番号</li> <li>・都道府県</li> <li>・市区町村</li> </ul>                                                                                                    |
| WIRLY ください<br>約95キーズ<br>約5キーズ<br>約5キュラムてん<br>約105<br>約00004                                                                                                    | •                                                                                                    |                                                                                                    | <ul> <li>・商号</li> <li>・社名</li> <li>・郵便番号</li> <li>・都道府県</li> <li>・市区町村</li> </ul>                                                                                                    |
| <ul> <li>約2.5~ズ</li> <li>約5.5~ダ</li> <li>約6.5 % ようしてん</li> <li>約10.6</li> <li>約00004</li> </ul>                                                                                                    |                                                                                                    |                                                                                                    | <ul> <li>・社名</li> <li>・郵便番号</li> <li>・都道府県</li> <li>・市区町村</li> </ul>                                                                                                    |
| 100 5 ホーギ<br>100 年度 2013<br>100 た う オ ふ う し て み。<br>100 105 100 100004                                                                                                    |                                                                                                    |                                                                                                    | ・郵便番号<br>・都道府県<br>・市区町村                                                                                                    |
| (例)#550.5<br>例)とうりょうしてん<br>例0105 例00004                                                                                                    |                                                                                                    |                                                                                                    | ・都道府県<br>・市区町村                                                                                                    |
| 明白 今月 ようしてん<br>何(105 年000004                                                                                                    |                                                                                                    |                                                                                                    | ・市区町村                                                                                                    |
| #010s #00004                                                                                                    |                                                                                                    |                                                                                                    | ・巾区町村                                                                                                    |
| autroa access                                                                                                    |                                                                                                    |                                                                                                    |                                                                                                    |
|                                                                                                    |                                                                                                    |                                                                                                    | ・畨地                                                                                                    |
| 選択してください                                                                                                    | 8                                                                                                    |                                                                                                    | ・部署名                                                                                                    |
| 躍択してください                                                                                                    |                                                                                                    |                                                                                                    | ・役職                                                                                                    |
| HURRH1-17-1                                                                                                    |                                                                                                    |                                                                                                    | • 雷託希号                                                                                                    |
| 的新命言不可能                                                                                                    |                                                                                                    |                                                                                                    | • 举插                                                                                                    |
| 网络雷古虎鹿                                                                                                    |                                                                                                    |                                                                                                    |                                                                                                    |
| 運用してください                                                                                                    |                                                                                                    |                                                                                                    |                                                                                                    |
| 901225-456-7890                                                                                                    |                                                                                                    |                                                                                                    |                                                                                                    |
| 00123-4567-0501                                                                                                    |                                                                                                    |                                                                                                    | を入刀、選択                                                                                                    |
| Carron Constantin                                                                                                    |                                                                                                    |                                                                                                    | (上記以外の項目は、任意で)                                                                                                    |
|                                                                                                    |                                                                                                    |                                                                                                    |                                                                                                    |
| 80123-606-7800                                                                                                    |                                                                                                    |                                                                                                    |                                                                                                    |
| <b>家務</b> 選択                                                                                                    |                                                                                                    |                                                                                                    |                                                                                                    |
|                                                                                                    |                                                                                                    |                                                                                                    |                                                                                                    |
|                                                                                                    | 第12年によります。       第12年によります。       第12年によります。       第122-406-7990       第122-406-7990       第122-406-7990       第122-406-7990       第123-406-7990       第123-406-7990       第123-406-7990       第123-406-7990       第123-406-7990       第123-406-7990       第123-406-7990       第123-406-7990       第123-406-7990       第123-406-7990       第123-406-7990       第123-406-7990       第123-406-7990 | FUDR(#1-17-1:  FUDR(#1-17-1:  FUDR(#1-27-14)  FUDR(#1-27-14) FUDR(#1-27-14) FUDR(#1-27-14) FUDR(#1-27-14) FUDR(#1-27-14) FUDR(#1-27-14) FUDR(#1-27-14) FUDR(#1-27-14) FUDR(#1-27-14) FUDR(#1-27-14) FUDR(#1-27-14) FUDR(#1-27-14) FUDR(#1-27-14) FUDR(#1-27-14) FUDR(#1-27-14) FUDR(#1-27-14) FUDR(#1-27-14) FUDR(#1-27-14) | 田田和1-17-1:      田田和立2:54冊      田田立2:468-7880      田123-468-7880      田123-468-7880      田123-468-7880      田正正      田正正      田正正      田田正      田正正      田正正      田正正      田正正      田正正      田正正      田正正      田正正      田正正      田正正      田正正      田正正      田正正      田正正      田正正      田正正      田正正      田正正      田正正      田正正      田正正      田正正      田正正      田正正      田正正      田正正      田正      田正      田正      田正      田正      田正      田正      田正      田正      田正      田正      田正      田正      田正      田正      田正      田正      田正      田正      田正      田正      田正      田正      田正      田正      田正      田正      田正      田正      田      田        田      田      田          田 |

\_\_\_\_\_

#### Confidential

1. 会員登録

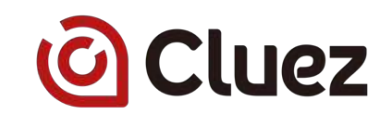

#### (4) 会員情報を確認

| 確認             |                         | × |     |                             |
|----------------|-------------------------|---|-----|-----------------------------|
| この内容で宜しければ完了ボタ | ンを押してください。              |   | i – |                             |
| メールアドレス        | distances (77) Byration |   |     | 入力、選択した内容に間違いがないか確          |
| お名前            | *****                   |   |     | 認してください。                    |
| お名前 (ふりがな)     | 100307                  |   |     |                             |
| 事業形態           | 法人                      |   |     | 修正9 る場合は、石工のハク印をクリックしてください。 |
| 会社名            | 株式会社                    |   |     |                             |
| 郵便番号           | 1050004                 |   |     |                             |
|                | 登録                      |   | 2   | - 「登録」をクリック                 |
|                |                         |   |     |                             |

| 登録完了しました。 |             |
|-----------|-------------|
| ОК        | ー 'OK」をクリック |

#### 1. 会員登録

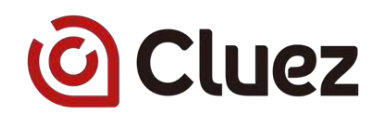

#### (5) メールアドレスの認証

#### 【Cluez】登録メールアドレス確認のお願い

1 件のメッセージ

#### Cluez <info@jp.cluez.biz>

To:

製造業向けポータルサイト Cluez (クルーズ) http://jp.cluez.biz/

登録メールアドレス確認のお願い

Cluezメンバーにご登録いただき、ありがとうございます。 下記のリンクをクリックして、登録を完了してください。

https://jp.stg.cluez.biz/member/entry/auth/token/e43b1ad33a81dt 7fea2

※上記URLの有効期限は2015/08/20までです。有効期限を過ぎた場合は、お手数ですが再度、 会員登録を行ってください。

本メールは、サイト上で登録時に入力されたメールアドレス宛てに送信しているため、 入力ミス等の理由から、別の方にメールが届いてしまう場合があります。 本メールにお心当たりがない場合、大変お手数ですが、本メールにご返信ください。

製造業向けポータルサイト Cluez(クルーズ) http://jp.cluez.biz/

Copyright(C) 2015 Cluez Inc. All Rights Reserved.

登録いただいたメールアドレスに確認メールが 届きます。

メール題名: 【Cluez】登録メールアドレス確認のお願い

メール文中にあるリンクをクリックしてください。

(メールが届かない場合はお問い合わせください)

#### メール文中にあるリンクをクリック

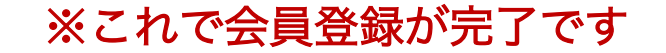

2. 出展登録

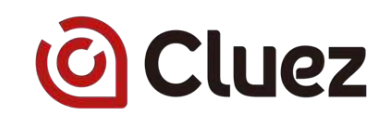

#### (1) 出展登録画面にアクセス

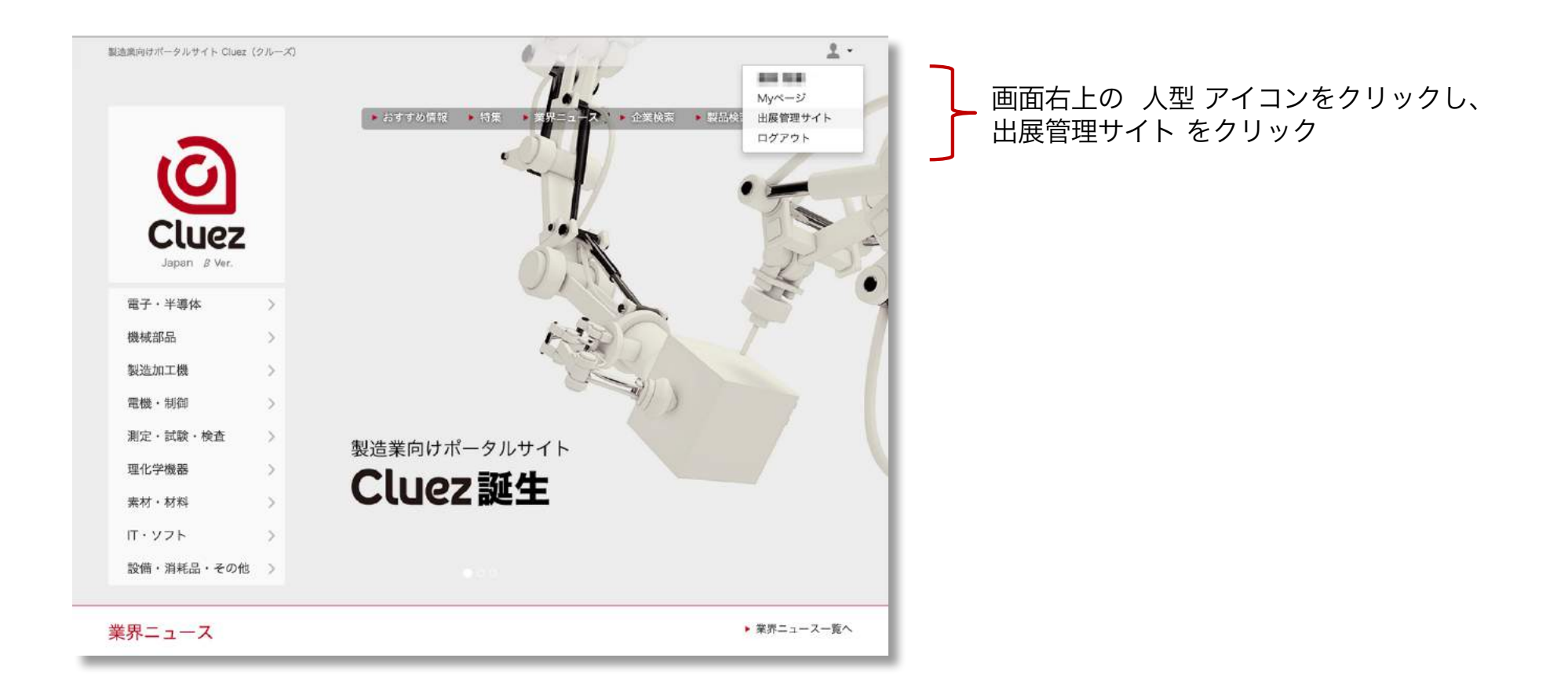

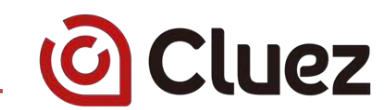

# (2) 出展登録(無料)にアクセス

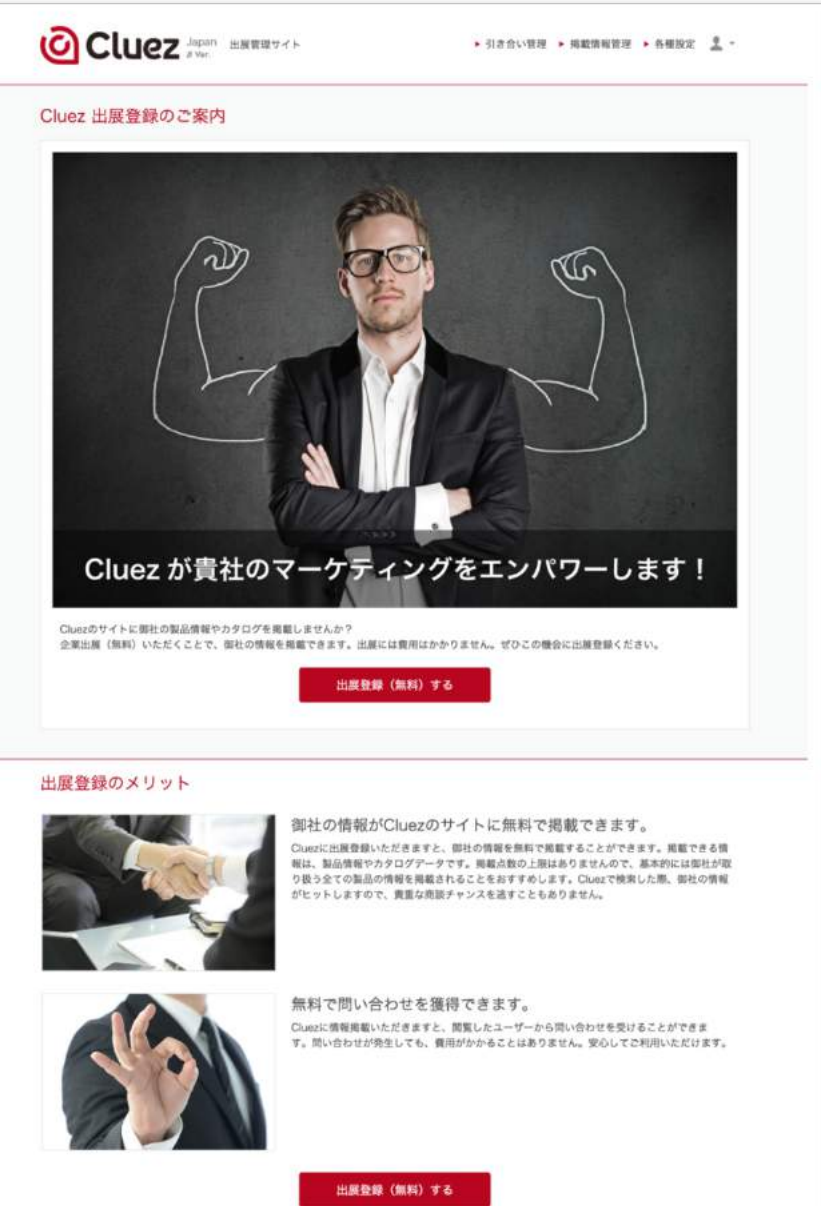

出展登録(無料)をクリック

С

# 2. 出展登録

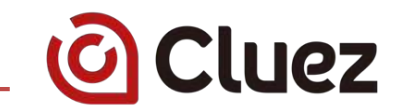

## (3) 出展内容の登録

| Cluez出展登録<br>下記フォームより企業情報を<br>Cluezサイト上で企業情報や専<br>以下のフォームに出展企業情 | 2015年1月できます。<br>品俳雑を公開し、問い合わせを受け取ることができます。<br>身をこ入力ください。                                                                                                    | <ul> <li>・商号</li> <li>・会社名</li> <li>・郵便番号</li> </ul> |
|-----------------------------------------------------------------|----------------------------------------------------------------------------------------------------|------------------------------------------------------|
| 商号                                                              | ●例 ○後<br>株式会社 :                                                                                                    | <ul> <li>・都道府県</li> <li>・市区町村</li> </ul>             |
| 会社名 🕷                                                           | Øル−ズ2                                                                                                    | ・番地                                                  |
| 会社名:ふりがな                                                        | <8-¥                                                                                                    | ・電話番方                                                |
| 事業所名                                                            | 何リインターネット事業部                                                                                                    |                                                      |
| 車業所名:ふりがな                                                       | 何いんたーねっとじぎょうぶ                                                                                                    | を入力、選択                                               |
| 孝重内容                                                            | 例企業、生産、販売                                                                                                    | ※上記以外の項日は 任音で入力くださ                                   |
| 主要取引先                                                           | 的推动会社Clunz                                                                                                    | ・キャッチコピー<br>・説明文                                     |
| キャッチコピー                                                         | 例の製造業(FA/PA/R&D)に特化した。日本で場一の最先支援サービス                                                                                                    | ・ホームページ                                              |
| 脱明文                                                             | 印株式会社Chuezは、製造業(FA/PA/P&D)に特化した、日本で唯一の原売支援サービスを提供しています。<br>東京都港区にオフィスを構える他、大阪にも常駐社員がおりますので、全国対応が可能です。                                                                                                    | 後で入力することもできます。                                       |
| 出展費<br>出展現<br>ビス<br>第1<br>1<br>2<br>3                           | 能あたっては、会員規則に加え出展現的への同意が必要です。<br>たを言意の上、同意された方は出産企業情報確認へとお進みください。 期時は、株式会社クルーズ(以下「当社」といいます。)が運営する事業者的打算品裏定のためのボータルサイト「Chuez」(以下「本ケー」といいます。)との因の契約関係を定めるものです。<br>まいいます。)の利用に関し、当社と関源申込者(以下「サブライヤー」といいます。)との因の契約関係を定めるものです。 条(目数) 本利用規模(以下「本規則」といいます。)は、本サービスの利用等に関する当社及びサブライヤーとの回の権利及び義務の内容を定める<br>たると問わとしています。. サブイヤーは、本規制に同意した上で、当社に対し当社指定の方法によりホサービスの利用を申し込まなければなりません。. サブイヤー・当社社との間で預測連続編える信頼開始的にあいて本規的と責なる定めをした場合には、出活強加強制の定めが優先するものとします。. 出度内容を認むする | 出展規約をご覧の上、同意された方は<br>「出展内容を確認するをクリック                 |

\_\_\_\_\_

2. 出展登録

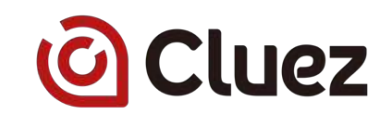

#### (4) 出展内容を確認

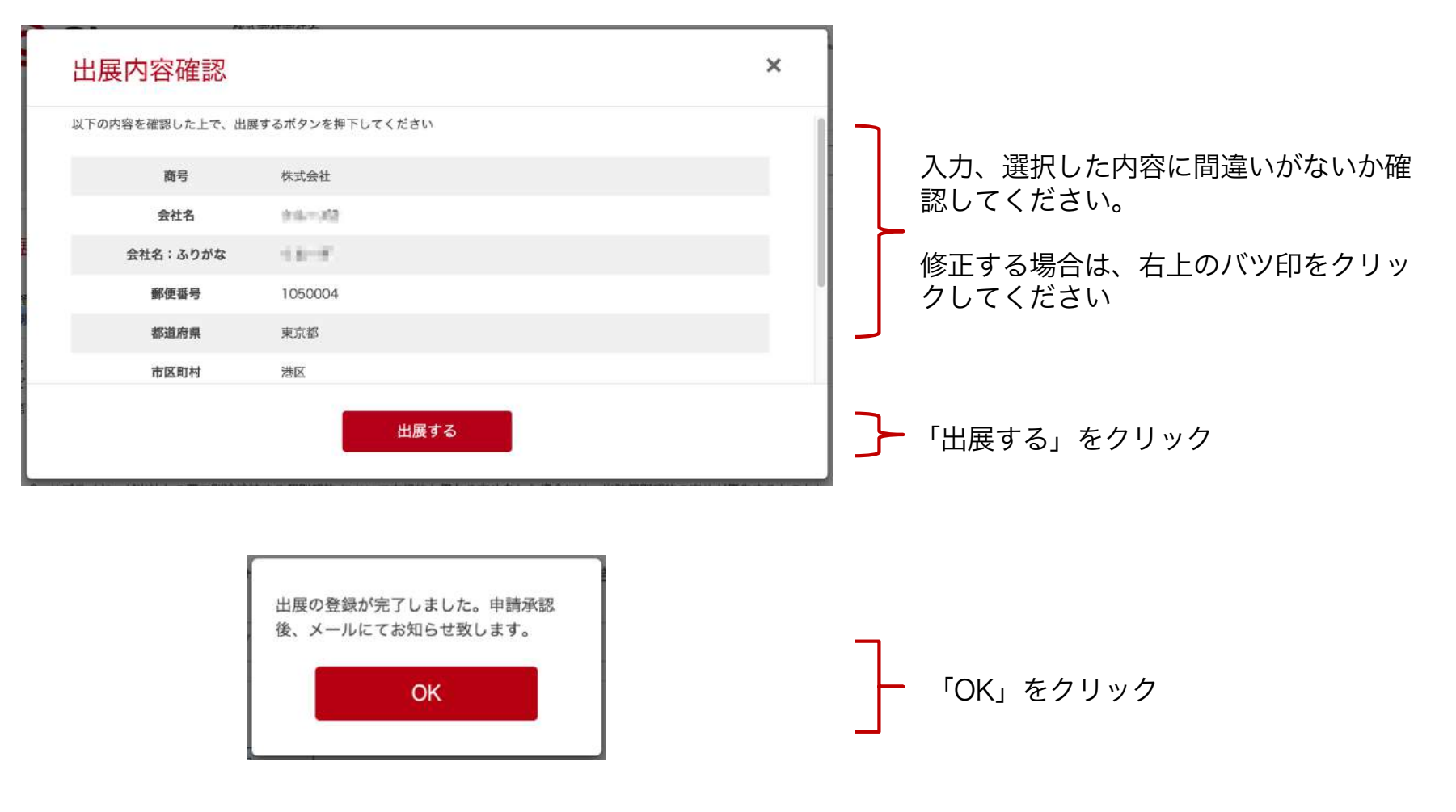

#### ※これで出展登録が完了です

3. 製品登録

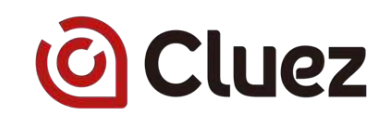

#### (1) 出展管理サイトにアクセス

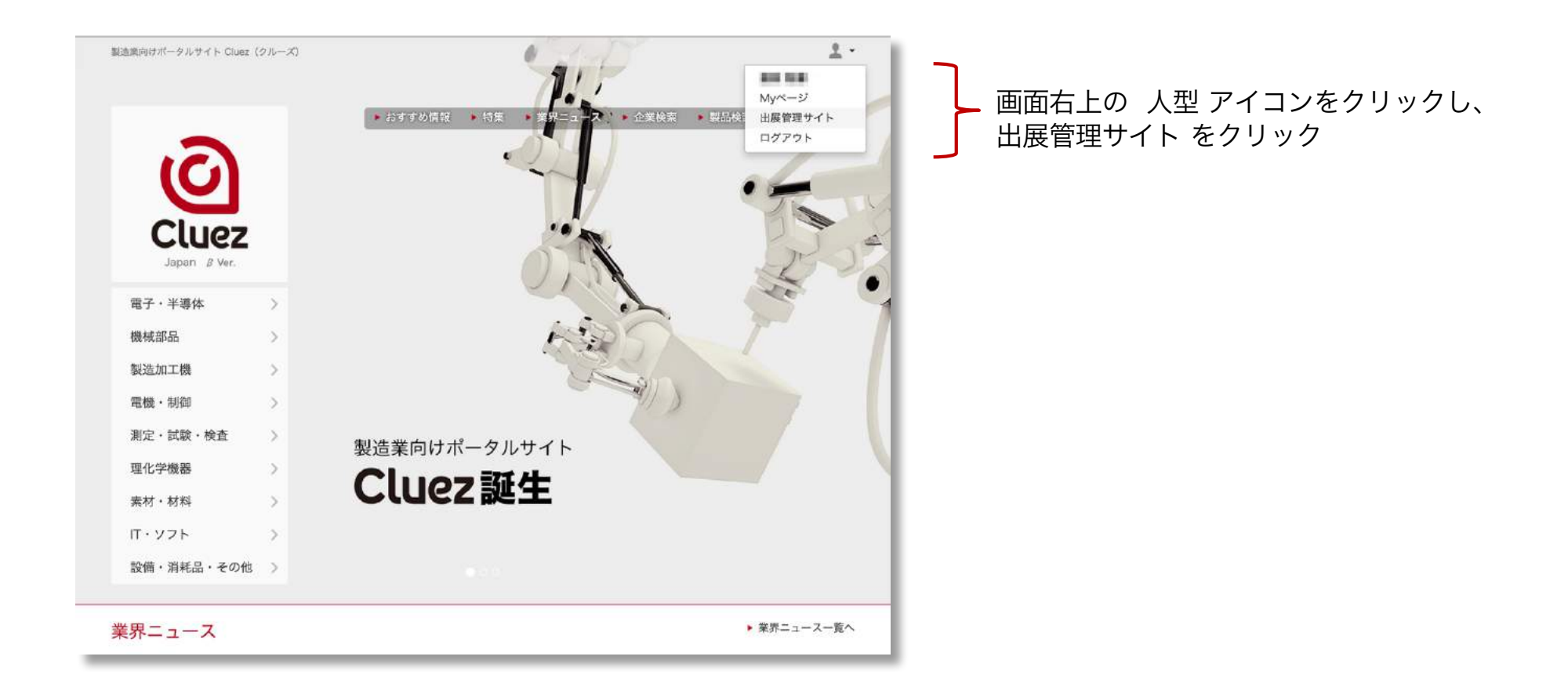

**O**Cluez

#### (2) 製品登録画面にアクセス

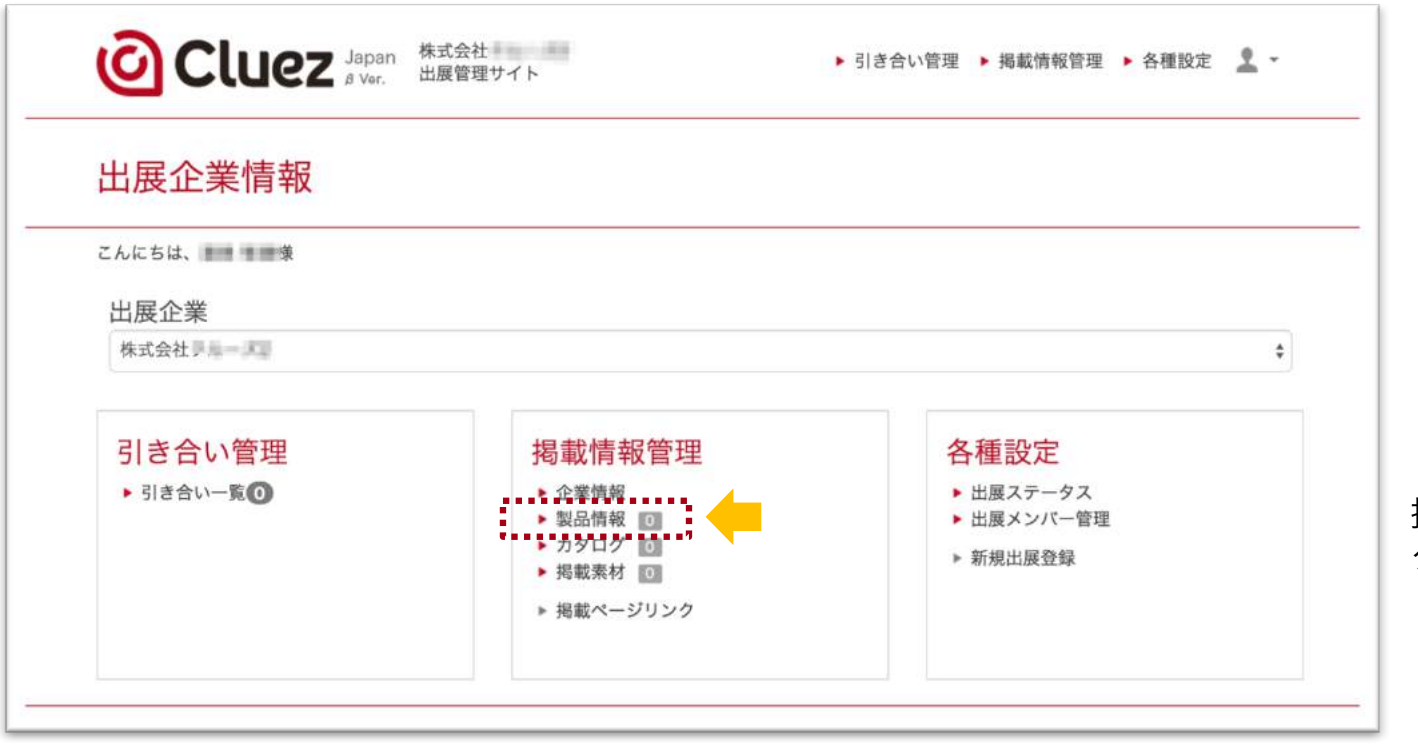

掲載管理情報の「製品情報」を クリック

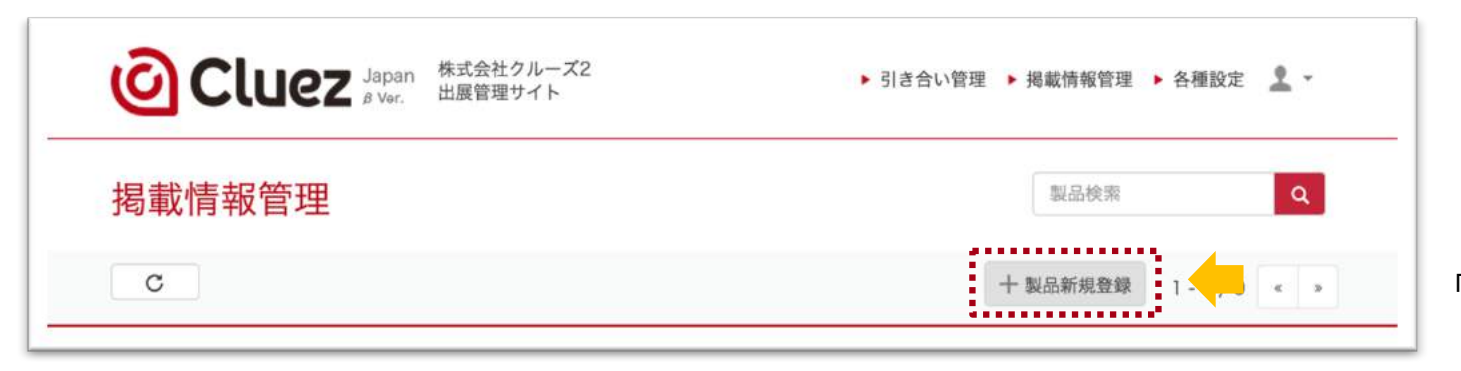

「製品新規登録」をクリック

#### Confidential

# 3. 製品登録

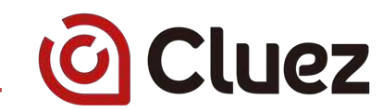

| 🖸 Cluez       | Japan 株式色ゼクルーズ2<br>メリカー 止厳管理サイト ・ 引き合い管理 ・ 県都県役管理 ・ 希望設定<br>メリカー |                                                         |
|---------------|------------------------------------------------------------------|---------------------------------------------------------|
| 國載情報管理        |                                                                  |                                                         |
| 製品情報の登録       |                                                                  |                                                         |
| 公開/养公開        | ●公規 ○非公規                                                         |                                                         |
| MIRINO        | 製品毎に重要しない印を扱ってください。ユーザー向けに表示されることはありません。<br>例Chine-500           | ・制品を                                                    |
| 10.00.0012    | 鮮社内での東原類位をご指定ください。★の多いものほど一覧顕微で上位に表示されます。                        | ・製品分類                                                   |
| 製品名 #         | 第四元の日本<br>約マルチ入力データ収集システム                                        | ・説明文                                                    |
| 型式・型層         | #0Club:500                                                       | ・                                                       |
| 89            | <ul> <li>■マテリアルから運用</li> <li>■ アップロード</li> </ul>                 | ※上記以外の頂日は 任音で入力ください                                     |
| 製品分類 🕷        | 選択してください ま                                                       | 画像                                                      |
| サブタイトル        | 例2アナロジ指号・追加・ロザみの混在したアータ収集を実現                                     | 」は入力をお勧めします。                                            |
| 脱明文 #         | 説明式を記入してください                                                     | 「アップロード」ホタンから、PC内の画像を<br>プロードしてください。<br>(後で入力することたできます) |
| 616           | 例れ間い合わせください                                                      |                                                         |
| <b>新校会 #</b>  | *82 * * * *                                                      |                                                         |
| 107-10 AN 201 | PC/IIM                                                           |                                                         |
| 主な用途          | 例えらゆる重単 (現発、研究、品質、品証) 、研究所、大学会的機関の拡大機構に                          |                                                         |
| URL           | #Ehttp://www.cluet.biz                                           |                                                         |
| お問い合わせ表示 🕷    | ●表示 □仲表示                                                         |                                                         |
| 関連カタログ        | 「二 カタログを選択                                                       |                                                         |

\_\_\_\_\_

#### Confidential

#### 3. 製品登録

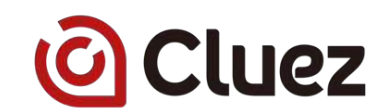

#### (4) 製品登録内容を確認

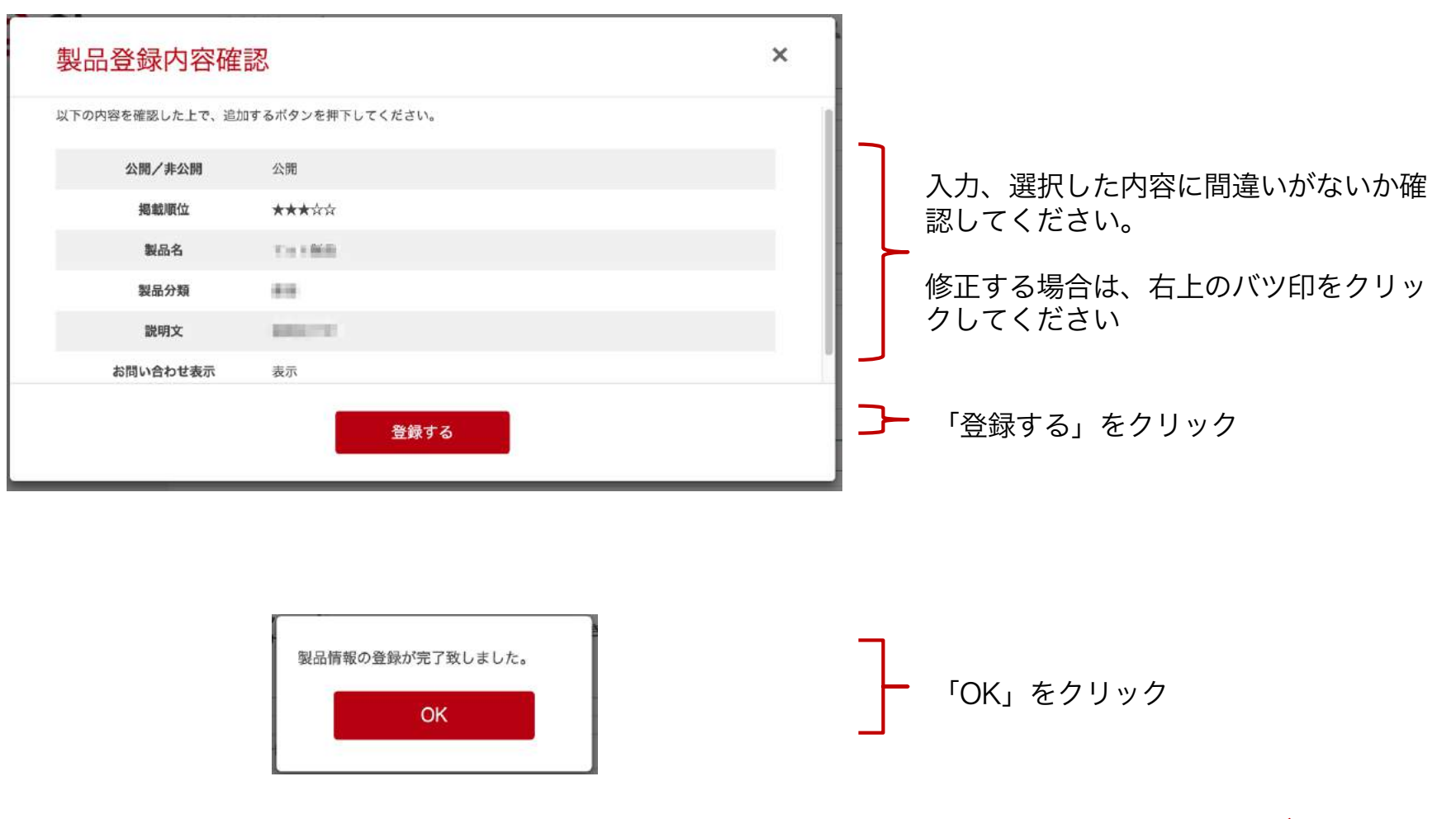

# ※これで製品登録が完了です

# 4. カタログ登録

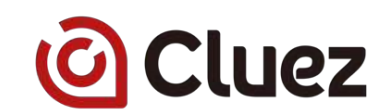

## (1) 出展管理サイトにアクセス

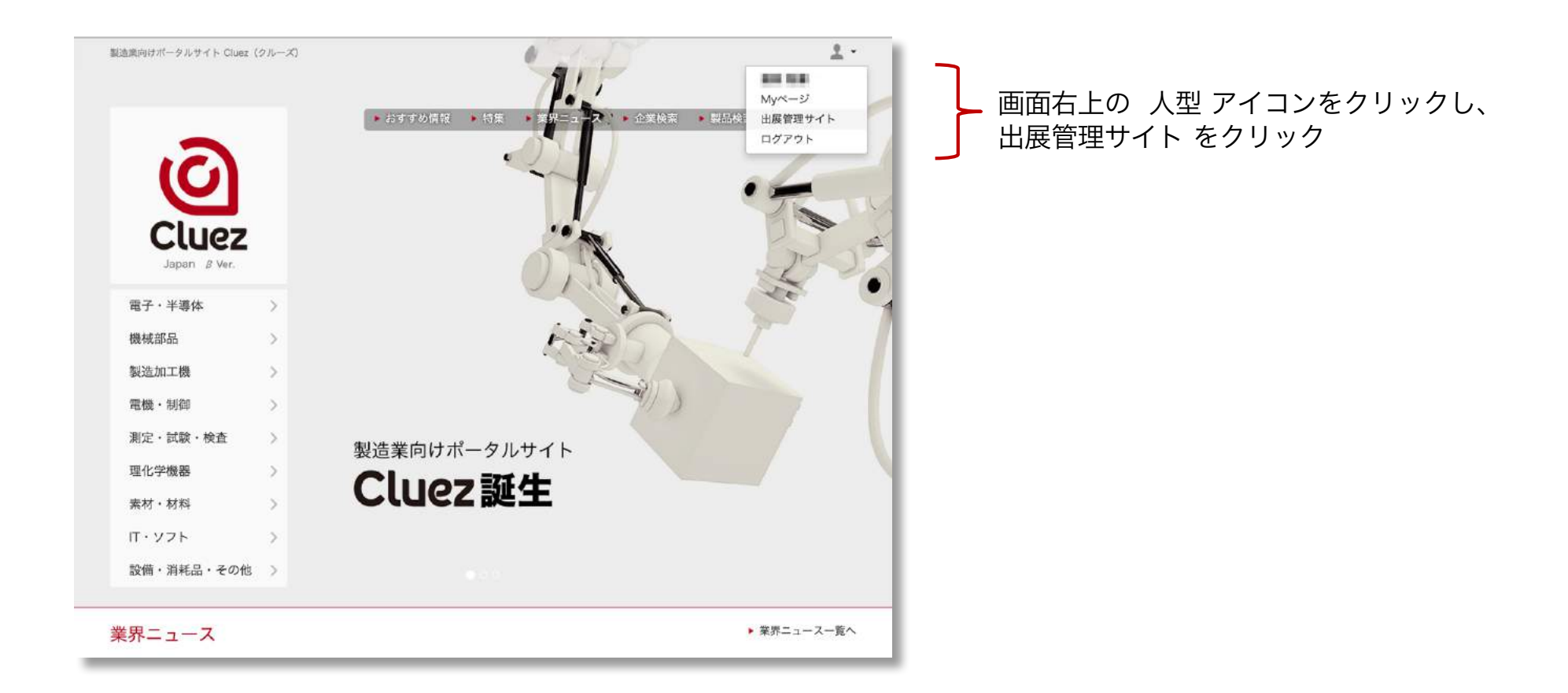

4. カタログ登録

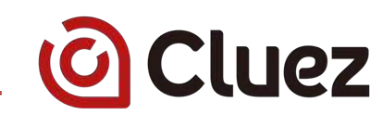

## (2) カタログ登録画面にアクセス

| 出展企業情報                        |                                        |            |
|-------------------------------|----------------------------------------|------------|
| こんにちは、                        |                                        |            |
| 出展企業                          |                                        |            |
| 株式会社                          |                                        |            |
|                               |                                        |            |
| 引き合い管理                        | 揭載情報管理                                 | 各種設定       |
| <ul> <li>引き合い一覧(0)</li> </ul> | ▶ 企業情報                                 | ▶ 出展ステータス  |
|                               | <ul> <li>製品情報</li> <li>カタログ</li> </ul> | ▶ 出展メンバー管理 |
|                               | <ul> <li>▶ 掲載素材 ○</li> </ul>           | ▶ 新規出展登録   |
|                               | ▶ 掲載ページリンク                             |            |
|                               |                                        |            |

掲載管理情報の「カタログ」をクリック

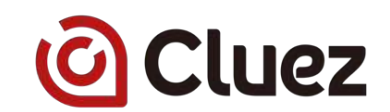

(3) カタログ登録画面にアクセス

| Cluez Japan<br>B Ver. 出展管理サイト | ▶ 引き合い管理 ▶ 掲載情報管理 ▶ 各種設定 🙎 ▼ |
|-------------------------------|------------------------------|
| 様のカタログ一覧                      | カタログ検索 Q                     |
|                               | 十 カタログ新規登録 1-0/0 « »         |
|                               | ۲ <u>ـــ</u>                 |

「カタログ新規登録」をクリック

\_\_\_\_\_

# 4. カタログ登録

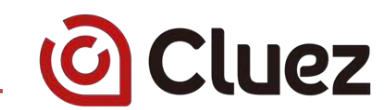

#### (4) カタログ情報を入力

| ログの豆園                      | <b></b>                                                                                 |                                              |
|----------------------------|-----------------------------------------------------------------------------------------|----------------------------------------------|
| 1宮を確認した上で、毎<br>1で選択するための元う | 電影するボタンを押下してください。<br>アークとなります。                                                          |                                              |
| 公開/非公開                     | ●公開 ○非公開                                                                                | 7                                            |
| 入力言語                       | 日本語 0                                                                                   |                                              |
| 識別用ID                      | 製品毎に重複しないIDを振ってください。ユーザー向けに表示されることはありません。<br>例] Cluez-500                               | ・カタログ名                                       |
| カタログ名 💥                    | 例1冷淡圧造+独自加工技術 総合カタログ                                                                    | ・カダロクテータ<br>「アップロード」ボタンから                    |
| サブタイトル                     | 例様々な加工技術をご紹介しています。                                                                      | PC内の画像をアップロードしてくだあい                          |
| カタログ説明                     | 例コスト制蔵、品質向上、新機能付与でお困りの企業権必見                                                             | <ul> <li>・カタログ画像</li> <li>・製品分類</li> </ul>   |
| コタログデータ 💥                  |                                                                                         | ※上記以外の項目は、任意で入力ください。<br>※カタログ画像は             |
| カタログ画像 💥                   | <ul> <li>●マテリアルから選択</li> <li>○アップロード</li> <li>カタログデータから取得</li> <li>マテリアルから選択</li> </ul> | (カタログゴータから取得」を選択すると、<br>カタログデータの1ページ目がカタログ画像 |
| 製品分類 ※                     | 選択してください ‡                                                                              | なります。                                        |
| 掲載順位                       | 御社内での表示暇位をご指定ください。★の多いものほど一覧画面で上位に表示されます。                                               |                                              |

# 4. カタログ登録

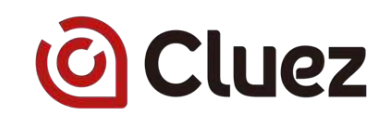

#### (5) 製品登録内容を確認

| 登録内容確認                          |                          | ×       |                                                      |
|---------------------------------|--------------------------|---------|------------------------------------------------------|
| 以下の内容を確認した上で、確認                 | 恩するボタンを押下してください。         |         |                                                      |
| 公開/非公開<br>入力言語<br>カタログ名<br>製品分類 | 公開<br>日本語                |         | 入力、選択した内容に間違いがないか確<br>認してください。<br>修正する場合は、右上のバツ印をクリッ |
| 掲載順位                            | ★★★☆☆<br>完了              |         | クしてください<br><b>)</b> 「登録する」をクリック                      |
| ■<br>開品分類 ※   IT - 1/3          | フト (4) 「コドルウィア 4  」 孝の相対 | ▶  ウ⊤ ▲ |                                                      |
|                                 | 登録が完了しました。<br>OK         |         | 「OK」をクリック                                            |

## ※これでカタログ登録が完了です

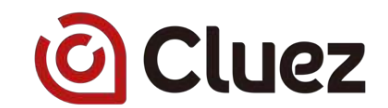

新しいユーザーを登録したり、登録済ユーザーの情報を管理する画面です。 ※ユーザー管理権限のあるユーザーのみ設定が可能です。

#### (1)新しい出展メンバーの登録

|                                                                                                    |                                                               | • 日本語 •   |                              |
|----------------------------------------------------------------------------------------------------|---------------------------------------------------------------|-----------|------------------------------|
| ・引き合い管理 ・ハウスリスト管理                                                                                                    | ▶ 掲載情報管理 → 各種設定                                               |           |                              |
| 各種設定                                                                                                    | <ul> <li>ステータス変更</li> <li>出属メンバー管理</li> <li>新規出席登録</li> </ul> |           | 「各種設定」→「出展メンバー管理」をクリック       |
| メンバー一覧                                                                                                    |                                                               | 十登録する     | 「登録する」をクリック                  |
| Cluez<br>いのでのの<br>とののでの<br>とののでの<br>とののでの<br>とののでの<br>とののでの<br>とののでの<br>とののでの<br>したのでの<br>したののでの<br>したのでの<br>したのの<br>したのでの<br>したのでの<br>したのの<br>したのでの<br>したのでの<br>したのでの<br>したのでの<br>したのでの<br>したのでの<br>したのでの<br>したのでの<br>したのでの<br>したのでの<br>したのでの<br>したのでの<br>したのでの<br>したのでの<br>したのでの<br>したのでの<br>したのでの<br>したのでの<br>したのの<br>したのの<br>しの |                                                               | 土 ・ 日本語 ・ |                              |
| ・ 引き合い管理 ・ ハウスリスト管理                                                                                                    | ■ > 掲載情報管理 > 名種設定                                             |           |                              |
| 各種設定                                                                                                    |                                                               |           | -                            |
| メンバー登録                                                                                                    |                                                               |           |                              |
| 登録するメンバーのメールアドレス<br>※メンバーに追加できるのは、既に                                                                                                    | スを入力してください。<br>こ会員登録済みの方のみとなります。                              |           | メンバーのメールアドレス<br>を入力して配信する    |
| 追加メンバー1                                                                                                    | example@example.com                                           |           | ↓ ※メンバーに追加できるの               |
| 追加メンバー2                                                                                                    | example@example.com                                           |           | は、既にCluezの会員登録済<br>みの方に限ります。 |
| 追加メンバー3                                                                                                    | example@example.com                                           |           |                              |
| 追加メンバー4                                                                                                    | example@example.com                                           |           |                              |
| 追加メンバー5                                                                                                    | example@example.com                                           |           |                              |
|                                                                                                    | キャンセル 送信する                                                    |           |                              |

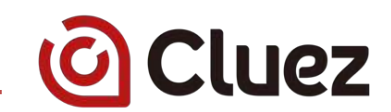

## (2) 権限設定

| Cluez 出展管理サイト                                                                                                    |                          |                                 | 2. 日本語 - |                                                      |
|----------------------------------------------------------------------------------------------------|--------------------------|---------------------------------|----------|------------------------------------------------------|
| ・引き合い管理 ・ハウスリスト管理                                                                                                    | 2 ,把载情報管理 ,名種設定          |                                 |          |                                                      |
| 各種設定                                                                                                    |                          |                                 |          |                                                      |
| メンバー一覧                                                                                                    |                          |                                 | + 登録する   |                                                      |
| $1 = M_{\rm eff} (2\pi i + 1) (\pi i + 1) (\pi i + 1)$ | - ///- (2 <b>5</b> - 745 | dues.test-innovations.Ogmoil.co | 出展者      |                                                      |
| 2 株式会社インページョン                                                                                                    | 新長 矢ヶ崎 芒志                | a_yaaaaak @innayation.co.jo     | 管理者 • 面  | <ul> <li>ドロップダウンメニュから</li> <li>メンバーの権限を選択</li> </ul> |

| ユーザー    | 権限                                              |
|---------|-------------------------------------------------|
| 出展者     | 出展管理ページ内の全ての機能を利用可能で、出展<br>登録を行ったユーザーを特に区別したもの。 |
| 管理者     | 出展管理ページ内の全ての機能を利用可能                             |
| 引き合い管理者 | 出展管理ページTOPにおける「引き合い管理」枠内の<br>機能が利用可能            |
| 掲載管理者   | 出展管理ページTOPにおける「掲載情報管理」枠内の<br>機能が利用可能            |

# 6. お勧め登録 企業ロゴ

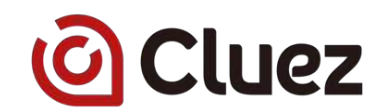

初期登録では実施しなかった企業ロゴの登録方法をご案内します。 企業情報の目立つ部分に表示されるため、是非登録ください。

企業ロゴの画像は、縦140 x 横140 ピクセル 、ファイル形式はjpg/png/gif です。 (サイズを合わせて登録すると綺麗に表示されます)

(1)出展管理サイトから、「企業情報」にアクセス

| こんにちは、 🚛 📲 🏾 策                      |                                                                                             |                                             |   |
|-------------------------------------|---------------------------------------------------------------------------------------------|---------------------------------------------|---|
| 出展企業                                |                                                                                             |                                             |   |
| 株式会社》是一次正                           |                                                                                             |                                             | 4 |
| <b>引き合い管理</b> ▶ 引き合い一覧 <sup>①</sup> | 掲載情報管理 <ul> <li>企業情報</li> <li>製品情報</li> <li>カタログ</li> <li>掲載素材</li> <li>掲載ページリンク</li> </ul> | 各種設定<br>► 出展ステータス<br>► 出展メンバー管理<br>► 新規出展登録 |   |

# 6. お勧め登録 企業ロゴ

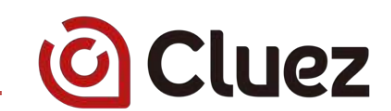

# (2) 企業ロゴ画像のアップロードと登録

| 🙆 Cluez   | Japan 株式会社クルーズ2<br>a vw. 出版管理サイト ・引き合い質問 ・掲載情報管理 ・各種設定 💄 - |   |                                                                |
|-----------|------------------------------------------------------------|---|----------------------------------------------------------------|
| 揭載情報管理    |                                                            |   |                                                                |
| 企業情報変更    |                                                            |   |                                                                |
| 89        | 06 《後<br>務式会社 0                                            |   |                                                                |
| A4.0 -    | Case care                                                  |   |                                                                |
| ホームページ    | 011http://www.cluet.blz/                                   |   |                                                                |
| 企業口ゴ資源    | 201 MAR                                                    | ^ | ・企業ロゴ画像 の「画像選択」ボタンから、PC<br>内の画像をアップロードしてください。                  |
| 企業イメージ画像  |                                                            |   |                                                                |
| 企業イメージ画像1 | L Meralle                                                  |   |                                                                |
| + maan    |                                                            |   |                                                                |
| 企業パンフレット  |                                                            |   |                                                                |
| 企業パンフレット  |                                                            | ^ |                                                                |
|           | 戻 る 変更する                                                   |   | 「変更する」をクリック                                                    |
|           |                                                            |   | ー<br>この後、出展登録時同様に内容確認画面が表示されますので、「変更する」「OK」とクリックして<br>進んでください。 |

\_\_\_\_\_

Confidential

### 6. お勧め登録 製品とカタログの関連付け

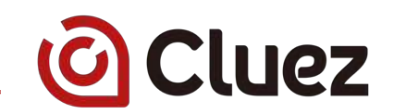

製品情報のページに、関連するカタログを表示する方法をご案内します。

製品とカタログを登録後に、実施ください。

#### (1)出展管理サイトから、「企業情報」にアクセス

| 出展企業情報            |                                        |                                               |   |
|-------------------|----------------------------------------|-----------------------------------------------|---|
| こんにちは、 💵 📲 🖷 策    |                                        |                                               |   |
| 出展企業              |                                        |                                               |   |
| 株式会社。             |                                        |                                               | ¢ |
| 引き合い管理            | 揭載情報管理                                 | 各種設定                                          |   |
| ▶ 引き合い一覧 <b>①</b> | ▶ 企業情報                                 | <ul> <li>出展ステータス</li> <li>出展メンバー管理</li> </ul> |   |
|                   | <ul> <li>カタログ</li> <li>カタログ</li> </ul> | ▶ 新規出展登録                                      |   |
|                   | <ul> <li>▶ 掲載ページリンク</li> </ul>         |                                               |   |
|                   |                                        |                                               |   |

掲載情報管理の「製品情報」をクリック

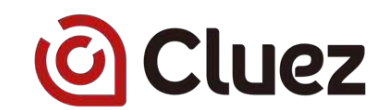

#### (2) 製品の詳細情報画面にアクセス

| C        |       | 十 製品新規登録 1-1/1 « >>                          |
|----------|-------|----------------------------------------------|
| 2開 テスト製品 | テスト型番 | 電子・半導体 > 抵抗器 > 固定抵抗<br>器 > 精密級固定抵抗器 ★3 ◎ ✓ 前 |

・対象製品の エンピツ アイコンをクリック

(3) 編集画面にアクセス

| O Cluez Japa                                 | n<br>出展管理サイト | ▶ 引き合い | 管理 ▶ 掲載情報管理 ▶ 各 | 種設定 👤 -     |   |       |      |       |
|----------------------------------------------|--------------|--------|-----------------|-------------|---|-------|------|-------|
| 揭載情報管理                                       |              |        |                 |             |   |       |      |       |
| <ul> <li>● 製品ー覧に戻る</li> <li>テスト製品</li> </ul> |              |        |                 |             |   |       |      |       |
| 基本情報                                         |              |        |                 | <b>③ 編集</b> | } | 基本情報の | 「編集」 | をクリック |
| 公開/非公開                                       | 公開           |        |                 |             |   |       |      |       |
| 識別用ID                                        | 1            |        |                 |             |   |       |      |       |
| 掲載順位                                         | ★★★☆☆        |        |                 |             |   |       |      |       |
| 製品名                                          | テスト製品        |        |                 |             |   |       |      |       |
| 型式・型番                                        | テスト型番        |        |                 |             |   |       |      |       |

#### (4) 関連カタログ指定画面へのアクセス

| 揭載情報管埋     |                                                    |   |               |
|------------|----------------------------------------------------|---|---------------|
| テスト製品 製品商  | 10登録                                               |   |               |
| 公開/非公開     | ●公開 (亲公開                                           |   |               |
| 識別用iD      | 製品等に重複しないIDを振ってください。ユーザー向けに表示されることはありません。          |   |               |
|            |                                                    |   |               |
| 掲載順位       | 御社内での表示項位をご指定ください。★の多いものほど一覧曲面で上位に表示されます。<br>★★★☆☆ | • |               |
| 製品名 🐱      | テスト製品                                              |   |               |
| 型式、型要      | テスト型番                                              |   |               |
| 相差的百       | - HTIEDA                                           |   |               |
|            |                                                    |   |               |
| 主な用途       | **                                                 |   |               |
| URL        | #Ehttp://www.clusz.biz                             |   |               |
| お問い合わせ表示 業 |                                                    | ^ |               |
| 関連カタログ     | 🖼 カタログを調択                                          |   | ┣「カタログを選択」をクリ |

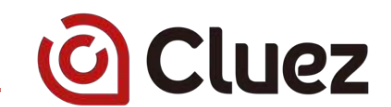

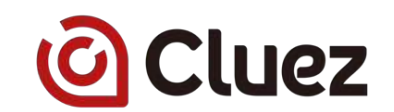

(5) カタログの選択、登録

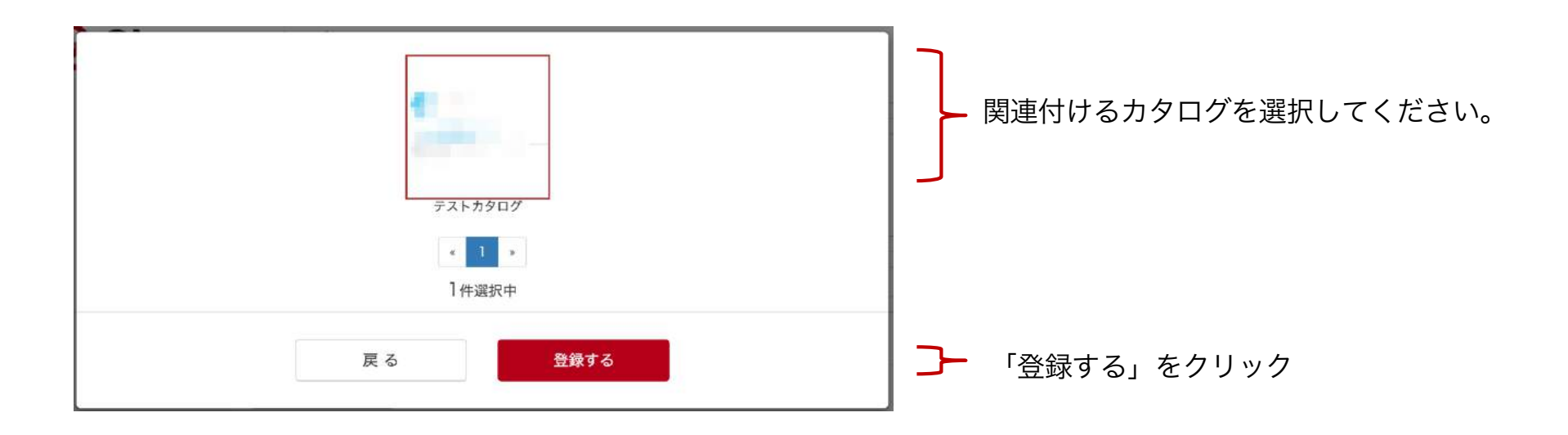

# 7. お勧め登録 製品とカタログの関連付け

#### (6) 製品情報の変更登録

| 揭載情報管理     |                                                                                                    |   |                                                   |
|------------|----------------------------------------------------------------------------------------------------|---|---------------------------------------------------|
| テスト製品 🔤 🛤  | にの登録                                                                                                    |   |                                                   |
| 公開/非公開     | ●公開 (非公開)                                                                                                    |   |                                                   |
| 識別用ID      | 製品毎に重複しないIDを振ってください。ユーザー向けに表示されることはありません。<br>1                                                                                              |   |                                                   |
| 觸觀現位       | 御社内での表示順位をご指定ください。★の多いものほど一覧画面で上位に表示されます。<br>★★★☆☆                                                                                          | : |                                                   |
| 888 ×      | テスト製品                                                                                                    |   |                                                   |
| 型式、型番      | テスト型番                                                                                                    |   |                                                   |
| 標準納期       | -90.00m                                                                                                    |   |                                                   |
| 主な用途       | <b>发光</b>                                                                                                    |   |                                                   |
| URL        | 們http://www.sluez.biz                                                                                                    | - |                                                   |
| お問い合わせ表示 液 | Q表示 ○异表示                                                                                                    |   |                                                   |
| 開連カタログ     | デストカタログ           ア           ア           ア           ア           ア           ア           ア           ア           ア           ア           ア | ^ | 前の手順で選択したカタログが表示されている<br>ことを確認し、「登録する」をクリックする     |
|            | <ul> <li></li></ul>                                                                                                    |   | 」<br>この後、製品登録時同様に内容確認画面が表示されますので、「変更する」「OK」とクリックし |

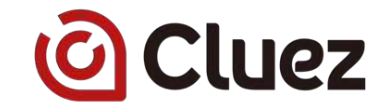

# 8. 参考) 企業情報の見え方

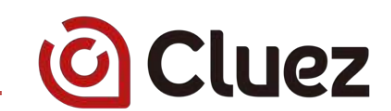

## (1) 企業詳細ページでの見え方

| TOP > 企業検索 > 首都圖 > 東                           | (京都 » 会社名                 |           |                |                    |
|------------------------------------------------|---------------------------|-----------|----------------|--------------------|
| 企業ロゴ画像                                         | 会社名<br><sup>事業所名</sup>    |           |                |                    |
| 企業キャッチコピー<br>企業取明文1行目<br>企業取明文2行目<br>企業取明文3行目  |                           | 企業イメージ画像1 | 取扱製品・サービス      | ▶ 会社名の取り扱い製品・サービスー |
| 2011日20日の10日の10日の10日の10日の10日の10日の10日の10日の10日の1 | 電店で向い台のゼ<br>空社条内グワンロート    | •         | 製品画像1<br>製品香   |                    |
| 会社名                                            | 会社名:<br>(かいしゃめい)          |           | 取扱製品分類         |                    |
| 所在地                                            | 〒 105-0004<br>東京都港区新橋 ビル名 |           | 要子·米導体 新約員     | ) 固定抵抗器 ) 精声相思定抵抗器 |
| 資本会                                            | 資本金                       |           |                |                    |
| 限立                                             | 192.12                    |           |                |                    |
| 事業内容                                           | 事業内容                      |           | カタログ           | ◆ 会社名のカタログ一覧はこ     |
| 主要取引先                                          | 主要取引先                     |           |                |                    |
| FAX                                            | 03-6271-0175              |           | 1 0000<br>1000 |                    |
| 110000 AL - 1                                  | http://www.cluez.biz/     |           | ê. 🤓           |                    |
| WEBサイト                                         |                           |           |                |                    |

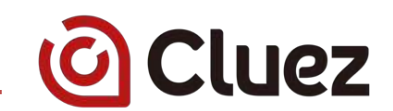

## (2) 企業一覧ページでの見え方

| 企業ロゴ画像 | <ul> <li>              金業キャッチコピー          </li> <li>             金業説明文1行目企業説明文2行目企業説明文3行目         </li> </ul> | 企業イメージ画像 |
|--------|----------------------------------------------------------------------------------------------------|----------|
|        |                                                                                                    |          |

#### (3) 製品情報、カタログ情報ページでの見え方

|        | 云仙石                      |          |
|--------|--------------------------|----------|
| 企業ロゴ画像 | 企業説明文1行目企業説明文2行目企業説明文3行目 |          |
|        | 〒105-0004<br>東京都港区新橋 ビル名 | 電話で問い合わせ |
|        | 、会社々の取り扱い創口」際はマナミ        |          |

# 9. 参考) 製品情報の見え方

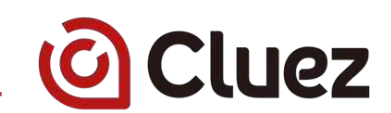

#### (1) 製品詳細ページでの見え方

| UCLUCZ Japan ・おすすめ情報・                     | 特集 ▶ 業界ニュース ▶ 企業検索 ▶ 製品検索 ▶ カタログ検索    |                                        |                  |
|-------------------------------------------|---------------------------------------|----------------------------------------|------------------|
| 電子·平導体 极相形品 製造加工機 電機·所面 测定·試験·快查          | 聖化学機器 業材・材料 IT・ソフト 設備・消耗品・その他         |                                        |                  |
| TOP >製品検索 >電子・半導体 >結抗菌 >因此括抗酶 >精密破固定超抗器 > | N.R.K                                 |                                        |                  |
| 製品名                                       |                                       |                                        |                  |
| 製品サプタイトル<br>R社名                           |                                       |                                        |                  |
| 製品設明文1行目<br>製品説明文2行目<br>製品説明文3行目          | 製品画像1                                 | 製品仕様                                   | 製品名の製品仕様         |
|                                           | ٩                                     |                                        |                  |
| お問い合わせ カタログダウンロード                         | • -                                   | 項目1の項目名 項目1の説明文                        |                  |
|                                           |                                       | 項目2の項目名 項目2の説明文                        |                  |
| 特長                                        | 製品名の特長                                | <b>項目3の項目名</b> 項目3の説明文                 |                  |
| 結約1 タイトル                                  |                                       | <br>関連カタログ                             | 製品名の間連カタロ        |
| 物微1嵌明文                                    | 特徴イメージ画像                              | 8404                                   |                  |
| 特徴2タイトル<br>特徴23明文                         | 特徴イメージ画像で                             |                                        |                  |
| 刺口傳報                                      | 1000000000000000000000000000000000000 | <sup>カタロクを</sup><br>企業情報               | 会社名の詳細ページ        |
|                                           |                                       |                                        |                  |
| 简格 简格                                     |                                       | 会社名                                    | ari m            |
| 標準納留 程序(約3)                               |                                       |                                        | C C A MILLA CALL |
| 主な用途 主な用途                                 |                                       | 東京都港区新橋 ビル名                            | ALE CHIVEOU      |
| Commence in the second second second      |                                       | <ul> <li>- 翌年9の取り扱い製品一覧はこちら</li> </ul> |                  |

# 9. 参考) 製品情報の見え方

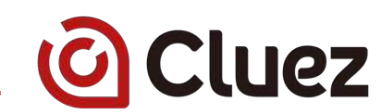

# (2) 製品一覧ページでの見え方

|       | <b>20日日</b><br>型式・型番                   |        |
|-------|----------------------------------------|--------|
| 製品画像1 | 製品サプタイトル<br>製品説明文1行目 製品説明文2行目 製品説明文3行目 | 企業ロゴ画像 |
| Q     |                                        |        |

# 10. 参考) カタログ情報の見え方

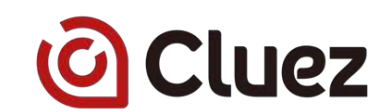

## (1) カタログ詳細ページでの見え方

| TOP > カタログ映業 >電子・平導株 > 細北圏 > 国定結抗圏 > 精密破固定時抗器 > カタログ名                     |                |             |                 |  |
|---------------------------------------------------------------------------|----------------|-------------|-----------------|--|
| カタログ名                                                                     |                |             |                 |  |
| タログサプタイトル                                                                 | b900           |             |                 |  |
| 社名                                                                        |                |             |                 |  |
| タログ取明文1行目<br>タログ取組文2行目                                                    |                |             | 8. ( <b>B</b> ) |  |
| タログ説明文3行目                                                                 |                |             | Parts and       |  |
|                                                                           |                |             |                 |  |
|                                                                           |                |             |                 |  |
| カタログ名カタログダウンロー                                                            | - 14           |             |                 |  |
| ご要望                                                                       | □見積りが彼しい       | 「価格が知りたい    | 「資料が改しい         |  |
|                                                                           | 電話連絡希望         | 一その他        |                 |  |
| この製品・サービスをご存知でしたか?                                                        | ○詳しく知っていた      | ○名前だけは知っていた | (知らなかった         |  |
| 導入予定時期を救えて下さい                                                             | ○6ヵ月以内         | _1年以内       | ○未定             |  |
| あなたの立場を教えて下さい                                                             | 二自社での導入を検討す    | る立場 回線に提案・版 | 売する立場           |  |
| And and a strength of the state of the strength of the strength of the st |                |             |                 |  |
|                                                                           | ダウンロ・          | - 14        |                 |  |
|                                                                           |                | -           |                 |  |
|                                                                           |                |             |                 |  |
|                                                                           |                |             |                 |  |
| 主業情報                                                                      |                |             | 会社名の詳細ペー        |  |
|                                                                           |                |             |                 |  |
|                                                                           |                |             |                 |  |
| 会社名                                                                       | 行目 企業提明文2行目 企業 | 世明文3行目      |                 |  |
| 企業ロゴ面像 〒105-0004                                                          |                |             |                 |  |
| 東京都港区新                                                                    | 禰 ビル名          | 電           | 話で問い合わせ         |  |

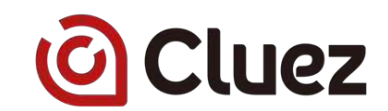

## (2) カタログ一覧ページでの見え方

| カタログ | カタロク名                            |        |
|------|----------------------------------|--------|
| e (🕲 | カタログ説明文1行目 カタログ説明文2行目 カタログ説明文3行目 | 企業ロゴ画像 |
| ۹    |                                  | L      |

36

# 11.参考) 貴社Webサイト効果計測用タグ設定のご案内

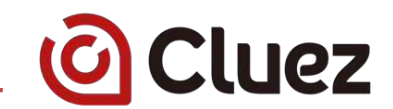

簡単な設定でCluez出展ページだけではなく、貴社Webサイトのアクセス解析も可能です。

この機会に是非お試しください。

#### (1)タグの概要

#### <u>概要</u>

すべてのページに、効果計測用のタグを挿入していただきます。

タグの方式

タグの挿入には、Google Tag ManagerというGoogleの無料サービスを利用致します。 https://www.google.co.jp/tagmanager/

タグの内容が変更になっても柔軟に管理画面から変更可能で、最初にタグを入れていただいた後は、 多くの場合は弊社のみで各種変更が可能です。 特別な知識は不要で、管理はすべて弊社にて対応致します。必要であれば御社に開放してご利用頂 くことも可能です。

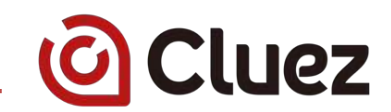

#### (2) 設定詳細

#### <u>具体例</u>

Google Tag Managerのタグは一般的にID(以下赤字部分)以外はすべて同じ、標準的なものです。

2種類のタグがあり、それぞれ入れていただく場所が異なります。

<u>タグ(1)</u>

ページの <head> 内のなるべく上のほうに入れてください。

<!-- Google Tag Manager --> <script>(function(w,d,s,l,i){w[l]=w[l]||[];w[l].push({'gtm.start': new Date().getTime(),event:'gtm.js'});var f=d.getElementsByTagName(s)[0], j=d.createElement(s),dl=l!='dataLayer'?'&l='+l:";j.async=true;j.src= 'https://www.googletagmanager.com/gtm.js?id='+i+dl;f.parentNode.insertBefore(j,f); })(window,document,'script','dataLayer','GTM-XXXXX');</script> <!-- End Google Tag Manager -->

<u>タグ(2)</u> <body> の直後に入れてください。

<!-- Google Tag Manager (noscript) --> <noscript><iframe src="https://www.googletagmanager.com/ns.html?id=GTM-XXXXXX"height="0" width="0" style="display:none;visibility:hidden"></iframe></noscript> <!-- End Google Tag Manager (noscript) -->

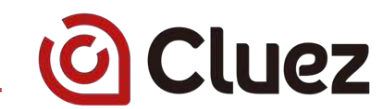

Cluezは皆様からのご意見を反映し、使い手とともに育っていくサービスを 目指しております。

ご不明な点は、Cluezページ最下部の「サイトに関するお問い合わせ」から、 お気軽にお問い合わせください。